**Product Introduction** 

# /inritsu

## MX370160A

CMMB 波形生成ソフト

MG3700A ベクトル信号発生器 MG3700A ベクトル信号発生器 用

# MX370160A CMMB波形生成ソフト 製品紹介

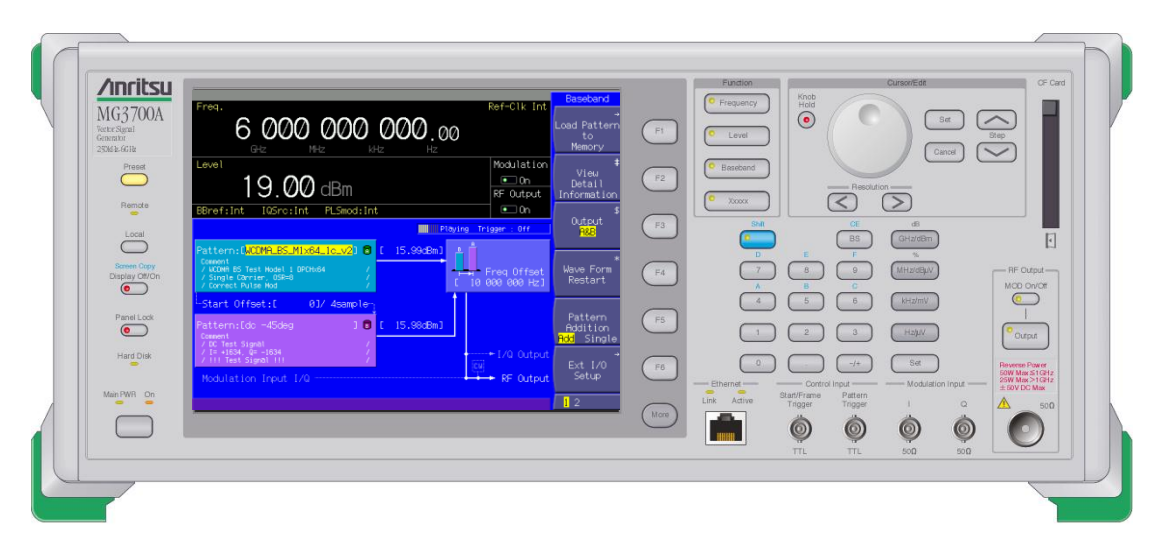

Version 3.00

#### アンリツ株式会社

Slide 1

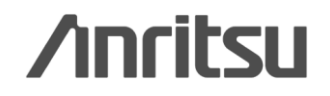

## 【MG3700A】 地上デジタル放送の信号発生器に・・・

#### MG3700A ベクトル信号発生器 は 地上デジタル放送(CMMB)の 簡易BER用データもしくは動画<sup>※</sup>の信号を出力 することができます。

\*: <u>本ソフトウェアでは、お手持ちの"MFSフォーマット"の動画コンテンツフ</u> <u>ァイルを読み込み、MG3700Aの"動画"波形パターンを生成してお使</u> <u>いいただけます。</u>

<u>"MFSフォーマット"の動画コンテンツをお持ちでない場合、本ソフトウェ</u> アでは<u>"簡易BER"の</u>波形パターンのみ生成できます。

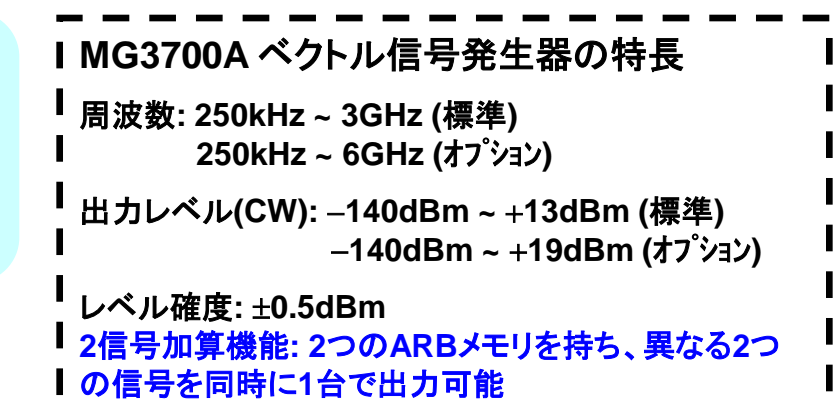

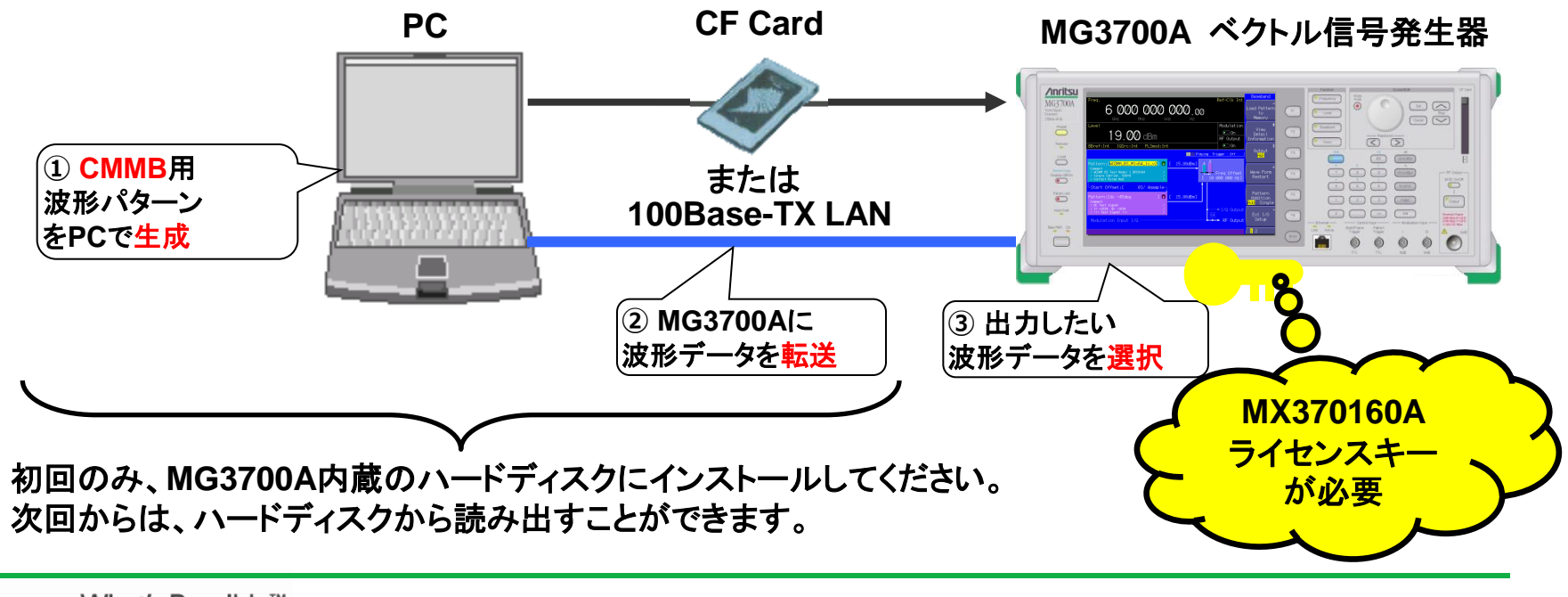

Discover What's Possible™

Slide 2

/inritsu

## 【MG3700A】 ハードウェアの特長

#### ◆主な性能・機能

- ●周波数範囲 250kHz ~ 6GHz 250kHz ~ 3GHz (標準) 250kHz ~ 6GHz (オプ<sup>°</sup>ション)
- ●広帯域ベクトル変調帯域幅
   120MHz (内蔵ベースバンド発生器使用時)
   150MHz (外部IQ使用時)

#### ●高レベル確度

絶対レベル確度: ±0.5dB リニアリティ: ±0.2dB typ

●2信号加算機能

2つの信号を異なる周波数\*で出力可能。 レベルは個々に設定可能。

●BER測定器を内蔵

入力ビットレート: 1kbps ~ 20Mbps (標準) 入力ビットレート: 100bps ~ 120Mbps (オプション)

- ●40Gbytesのハードディスクを標準内蔵
- ●最大2Gbytesの任意波形メモリ 1Gbytes = 256Msamples/ch (標準) 2Gbytes = 512Msamples/ch (オプション)
- ●100Base-TX LANで波形転送および遠隔制御
- ●質量: ≦15kg (オプションは含みません)

MG3700A ベクトル信号発生器 は左記の ようなハードウェアの特長を持っています。

特に2信号加算機能では、MG3700Aが内 蔵する2つのメモリにそれぞれ異なる信号を 設定し、さらに周波数オフセット<sup>※</sup>も可能です ので、2つのチャネルで異なる動画を出力さ せるという使い方ができます。

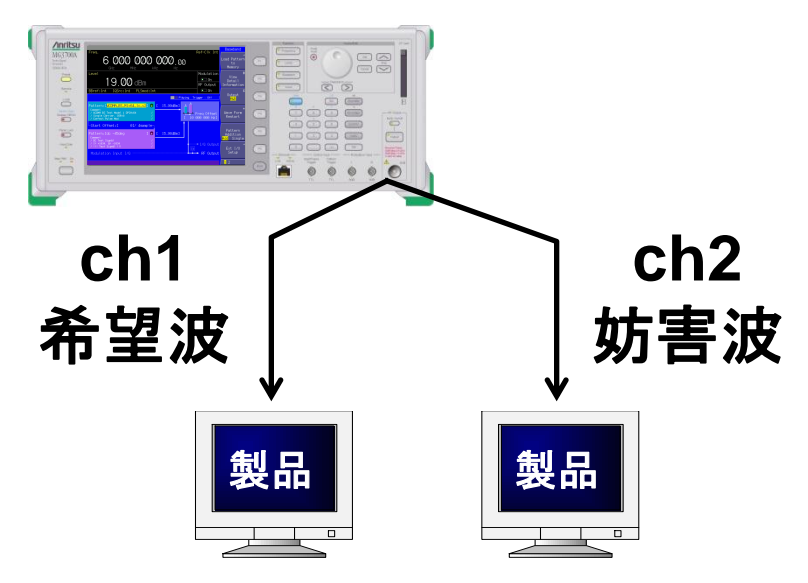

※: 周波数オフセットをつける場合にMG3700Aの変調帯域幅 (最大で120MHz)での制限があり、さらにサンプリングレート により制限があります。

Slide 3

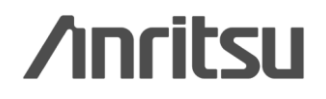

## 【MG3700A】 ソフトウェアラインナップ

#### ◆多様な通信方式をサポート

- ●標準内蔵波形パターン
- •W-CDMA/HSDPA •GSM/EDGE •PDC •PHS
- •CDMA2000 1x/1xEV-DO •AWGN
- ●Bluetooth<sup>®</sup> ●GPS
- ●放送用 (ISDB-T/BS/CS/CATV)
- ●無線LAN (IEEE802.11a/11b/11g)
- ●オプション波形パターン(別売)
- •TD-SCDMA
- 公共無線システム (RCR STD-39, ARIB STD-T61/T79/T86)
- ●波形生成ソフトウェア: IQproducer (\*=別売) •W-CDMA ●AWGN ●HSDPA/HSUPA\* ●3GPP LTE(FDD)\* ●3GPP LTE(TDD)\* ●TDMA\*(PDC, PHS, 公共無線) ●CDMA2000 1xEV-DO\* ●Multi-carrier\* ●Mobile WiMAX\* ●DVB-T/H\* ●Fading\* ●CMMB\*
- ●任意波形生成

ー般のEDAツールを用いて作成したASCII形式のIQデー タを、MG3700A用波形パターンに自由に変換して出力す ることができます。

新しい通信方式の研究・開発では、時間のロスなく、その 場で波形を生成し測定することができます。 MG3700A ベクトル信号発生器 は任意波形ベースの 信号発生器なので、波形パターンを用意するだけで 様々な信号を出力することができます。

あらかじめパラメータを設定した波形パターンを標準 およびオプションで多数ご用意しています。

また、IQproducerは専用のGUIを持ち、PCで必要な パラメータを設定するだけで波形パターンを生成する ことができます。

#### <u>メモリ容量を超えるため、PN連続のデー</u> <u>タは扱うことができません。</u>

<u>簡易BERテストにお使いいただけます。</u>

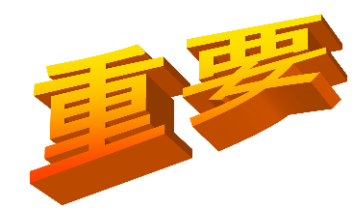

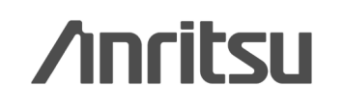

Discover What's Possible™

Slide 4 MX370160A-J-L-1

## 【MG3700A】2信号加算機能

#### ◆2信号加算機能 (標準機能)

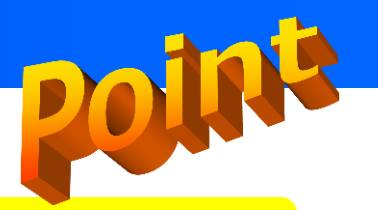

MG3700Aは2つのARBメモリに異なる波形パターンを設定し、1台で出力することができます。 それぞれのレベルや周波数オフセットも設定できますので、例えば異なるチャネル(周波数)で 異なる動画を出力することができます。

【MG3700A 設定画面の一例】

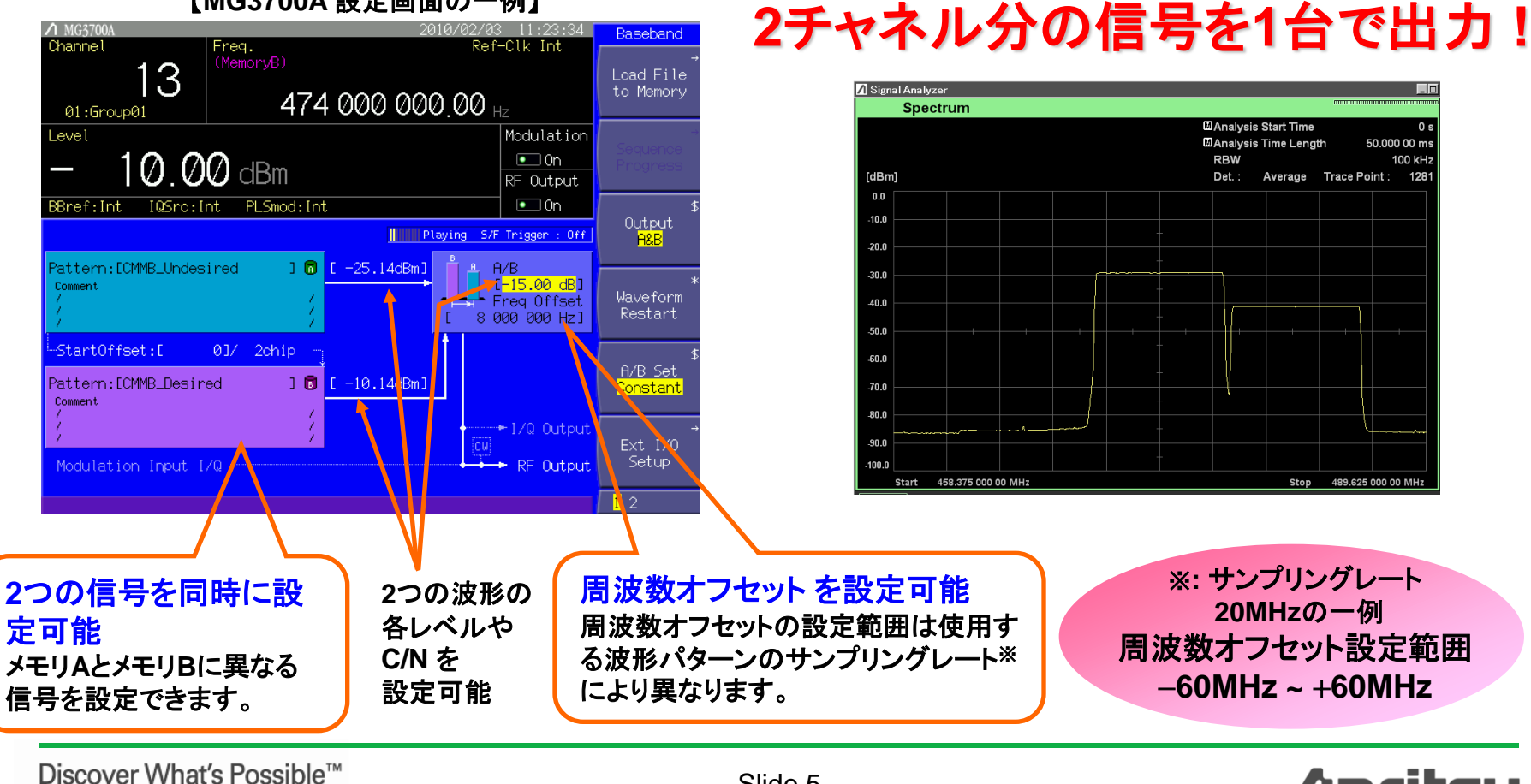

#### **Annitsu**

MX370160A-J-L-1

Slide 5

### 【MG3700A】 メモリ容量と動画サイズ

#### ◆動画※評価用の波形

MG3700Aは2つのARBメモリを搭載しています。メモリの容量は下記のとおりです。

●512MB × 2個 (標準)

●1GB × 2個 (オプション MG3700A-011) → 推奨

動画の波形パターンの容量は非常に大きいので、オプションMG3700A-011で拡張することを 推奨します。

標準メモリ:
 6秒 × 2個 もしくは 12秒 × 1個
 オプションメモリ: 12秒 × 2個 もしくは 26秒 × 1個

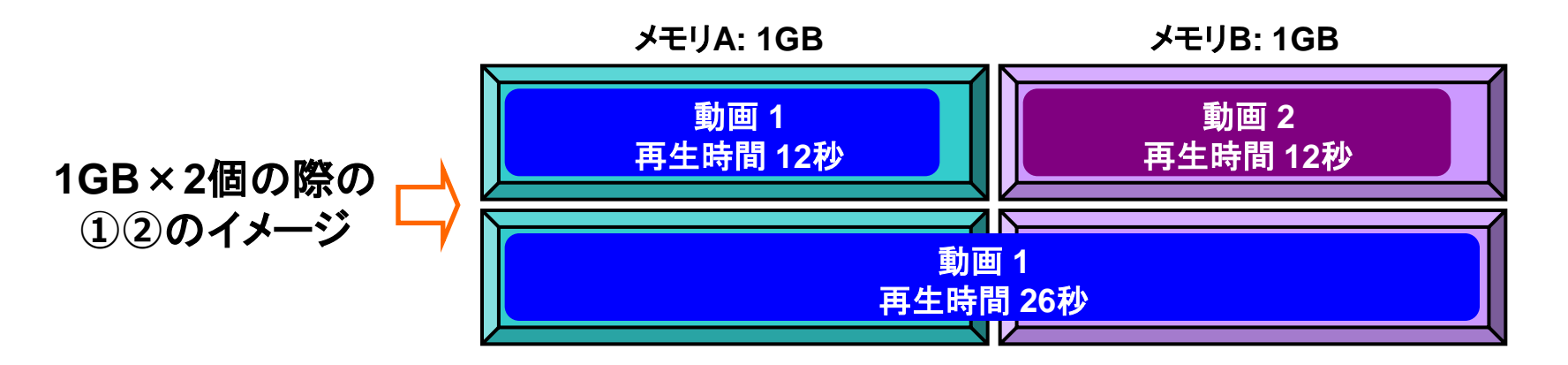

 ※: 本ソフトウェアでは、お手持ちの "MFSフォーマット"の動画コンテンツファイルを読み込み、MG3700Aの "動画"波形パターン を生成してお使いいただけます。
 "MFSフォーマット"の動画コンテンツをお持ちでない場合、本ソフトウェアでは"簡易BER"の波形パターンのみ生成できます。

Discover What's Possible™

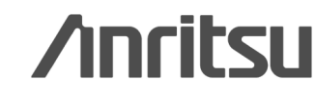

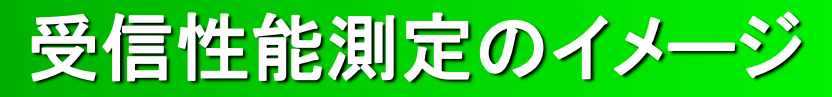

#### ◆ 簡易BERによる測定イメージ (機器に誤り訂正の訂正数をカウントする機能がある場合)

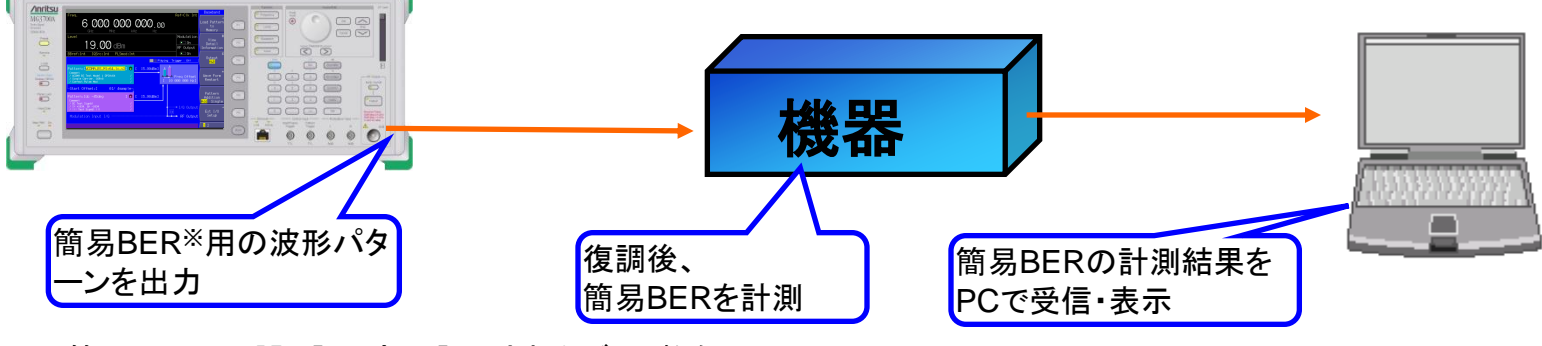

※: 簡易BERとは誤り訂正部で訂正されたビット数を カウントすることです。

#### ◆動画による測定イメージ

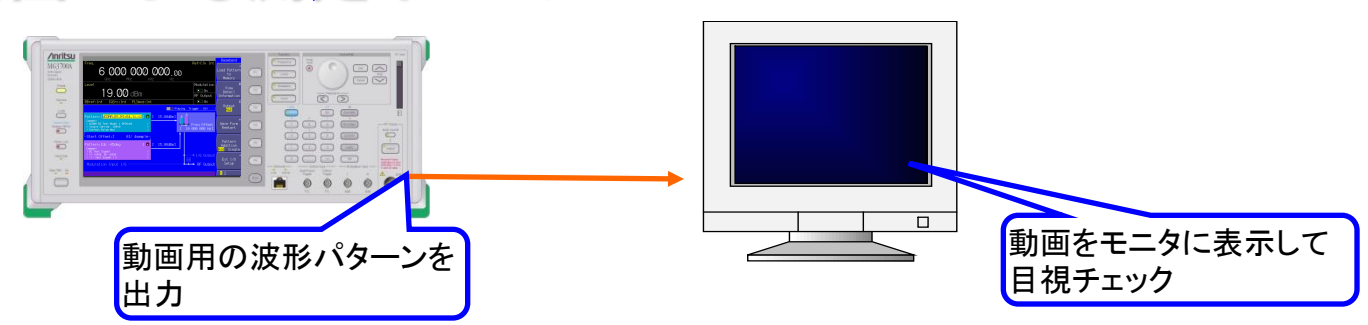

※動画の波形パターンを生成する場合、 動画ファイル(MFS形式)をご用意いただく必要があります。

Slide 7

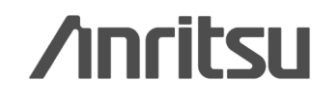

### CMMB波形生成ソフト ~構成~

CMMB波形生成ソフトは、下記 3種類のファイルにより構成されます。

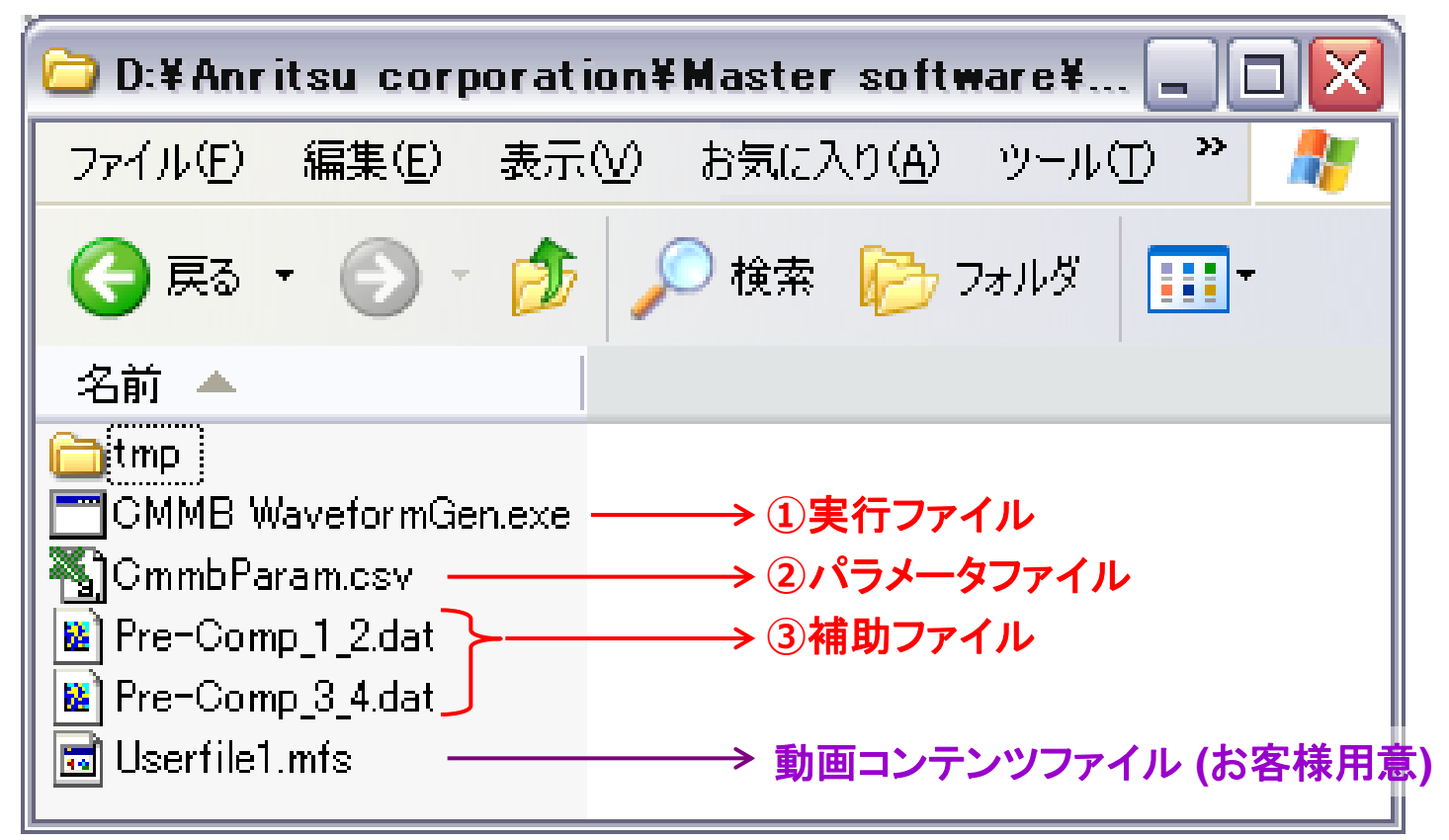

【波形パターン生成の流れ】 1. パラメータファイルを設定します。 2. 実行ファイルをダブルクリックします。 3. 同一フォルダに波形パターンが生成されます。(MG3700Aに転送してお使いください)

Slide 8

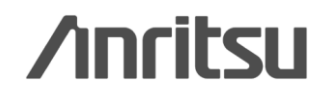

### CMMB波形生成ソフト ~パラメータ設定画面~

#### パラメータファイルおよびその設定箇所を下記に示します。

|     | A           | В            | С             | D              | E            | F            | G             | Н          | Ι             | J           | K         |       |
|-----|-------------|--------------|---------------|----------------|--------------|--------------|---------------|------------|---------------|-------------|-----------|-------|
| 1   | #Output Fil | e Name       |               |                |              |              |               |            |               |             |           |       |
| 2   | CMMB_Tes    | t01          | ←             | Pattern N      | lame ( 20    | 文字以下         |               |            |               |             |           |       |
| 3   | #Band Widt  | h            |               |                |              |              |               |            |               |             |           |       |
| 4   | (0=8MHz)    |              |               |                |              |              |               |            |               |             |           |       |
| 5   | 0           |              | ←             | Band Wig       | dth(8MH      | Iz=0で固え      | 2)            |            |               |             |           |       |
| 6   | #Frame Ler  | ngth         |               |                |              |              |               |            |               |             |           |       |
| 7   | (Should be  | 26 or less v | when BW=81    | MHz, and she   | ould be 100  | or less when | n BW=2MHz.    | )          |               |             |           |       |
| 8   | 2           |              | ←             | Frame Le       | enath ( 20   | 6以下の20       | の倍数)          |            |               |             |           |       |
| 9   | #Region Ind | lex 🛛        |               |                |              |              |               |            |               |             |           |       |
| 10  | (0 to 127)  |              |               |                |              |              |               | CLCH       | <b>しのパラメー</b> | タは下記で       | 固定 (規格で   | 規定)   |
| 11  | 0           |              | ←             | Reaion II      | D(0~12       | 7)           |               | RS         | 6 Coding =    | 0 [RS(240   | ,240)],   |       |
| 12  | #Transmitte | er Index     |               |                |              |              |               | Int        | erleave = '   | 1,          |           |       |
| 13  | (128 to 25  | 5)           |               |                |              |              |               | LD         | PC = 0 [1/    | 2],         |           |       |
| 14  | 128         |              | <del>(</del>  | Transmit       | ter ID (1)   | 28 ~ 255 )   |               | Mo         | odulation =   | = 0 [BPSK]  | ,         |       |
| 15  | #PLCH Par-  | am           |               |                |              |              |               | Sc         | ramble = 0    | )           |           |       |
| 16  | #RS Codine  | ; ( 0=RS(240 | ), 240), 1=RS | 6(240, 224), 2 | 2=RS(240, 1) | 92), 3=RS(24 | 0, 176) )     |            |               |             |           |       |
| -17 | #LDPC(0=    | 1/2, 1=3/4 ) |               |                |              |              |               |            |               |             |           |       |
| 18  | #Modulation | n( 0=BPSK, 1 | I=QPSK, 2=1   | 6QAM)          |              |              |               |            |               |             |           |       |
| 19  | #Scramble(  | 0 to 7)      |               |                |              |              |               |            |               |             |           |       |
| 20  |             | #RS Codine   | #Interleave   | #LDPC          | #Mod         | #Scramble    | #Start Time   | #Stop Time | Data Type     | User File I | Name      |       |
| 21  | CLCH        | 0            | 1             | 0              | 0            | 0            | 1             | 1          | 0             |             |           |       |
| 22  | SLCHO       | 0            | 1             | 0              | 1            | 0            | 2             | 3          | 0             |             |           |       |
| 23  | SLCH1       | 0            | 1             | 0              | 1            | 0            | 4             | 7          | 0             |             |           |       |
| 24  | SLCH2       | 0            | 1             | 0              | 1            | 0            | 8             | 11         | 0             |             | 1         |       |
| 25  | SLCH3       | 0            | 1             | 0              | 1            | 0            | 12            | 15         | 0             | 各S          | LCHのパラ    | ラメーク  |
| 26  | SLCH4       | 0            | 1             | 0              | 1            | 0            | 16            | 19         | 0             |             | 1         |       |
| 27  | SLCH5       | 0            | 1             | 0              | 1            | 0            | 20            | 23         | 0             |             |           |       |
| 28  | SLCH6       | 0            | 1             | 0              | 1            | 0            | 24            | 27         | 0             |             |           |       |
| 29  | SLCH7       | 0            | 1             | 0              | 1            | 0            | 28            | 28         | 0             |             | 1         |       |
| 30  | SLCH8       | 0            | 1             | 0              | 1            | .0           | 29            | 29         | 0             |             |           |       |
| 31  | SLCH9       | 0            | 1             | 0              | 1            | 各            | <b>LCHの</b> T | Sの範囲。      | Data T        | ype of C    | hannel Co | oding |
| 32  | SLCH10      | 0            | 1             | 0              | 1            | 0            | 31            | 31         | 0: PN2        | 3fix        |           |       |
| 33  | SLCH11      | 0            | 1             | 0              | 1            | 0            | 32            | 35         | 1: Usê        | r File      |           |       |
| 34  | SLCH12      | 0            | 1             | 0              | 1            | 0            | 36            | 39         | 0             |             |           | _     |
| 35  | SLCH13      | Ō            | 1             | 0              | 1            | 0            | 40            | 40         | 0             |             |           | · · · |
| 36  |             | Ĭ            |               |                |              |              |               |            |               |             |           |       |
| 07  |             |              |               |                |              |              |               |            |               |             |           |       |

## CMMB波形生成ソフト ~パラメータ設定範囲~

#### パラメータの項目およびそれぞれの設定範囲は下記のとおりです。

| Parameter        | Range                       |
|------------------|-----------------------------|
| Band Width       | 8 MHz                       |
| Pood Solomon     | RS(240, 240), RS(240, 224), |
| Reed-Solomon     | RS(240, 192), RS(240, 176)  |
| Interleave Mode  | 1, 2, 3                     |
| LDPC             | 1/2, 3/4                    |
| Modulation       | BPSK, QPSK, 16QAM           |
| Time Slot        | 0 ~ 39                      |
| Scramble         | 0~7                         |
| Data             | PN23fix, User File          |
| Number of Fremes | 2 ~ 12 (Standard),          |
|                  | 2 ~ 26 (with Option 21)     |

#### 【補足説明】

- ♦1Frame = 1sec
- ◆本ソフトウェアでは、実放送である8MHzのみ対応
- ◆PN23fixとは波形パターンのつなぎ目でPNシーケンスが不連続なデータです。簡易BER測定に使用できます。 PN連続BERには使えませんが、高速BER測定機能(オプション)により任意ビット列のBER測定ができます。
- ◆User Fileでは、ユーザの所持する任意ファイルをデータ部に取り込んで波形パターンを生成します。 MFS形式の動画コンテンツファイルがあれば、動画の波形パターンを生成できます。

Discover What's Possible™

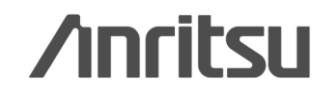

### CMMB波形生成ソフト~使い方①~

◆波形生成の開始

パラメータファイルを設定した後、波形の生成を開始します。

#### < 手順 >

- 実行ファイル(CMMB WaveformGen.exe), パラメータファイル(CmmbParam.csv), 補助ファイル(Pre-Comp\_1\_2.dat, Pre-Comp\_3\_4.dat), フォルダ (tmp) が同じフォルダ内にあることを確認してください。
- 2. 'CMMB WaveformGen.exe' をダブルクリックしま す。DOSプロンプト(右図)が開き、波形生成を開始 します。
- 3. 波形パターンの生成が完了するとDOS プロンプト 画面に "Press return key." が表示されますので <u>(Return'キーを押して</u>、終了してください。
- 4. 波形パターン(wvi/wvd)が生成されていることを確認してください。
- 5. PCからMG3700Aに波形パターンを転送してから お使いください。

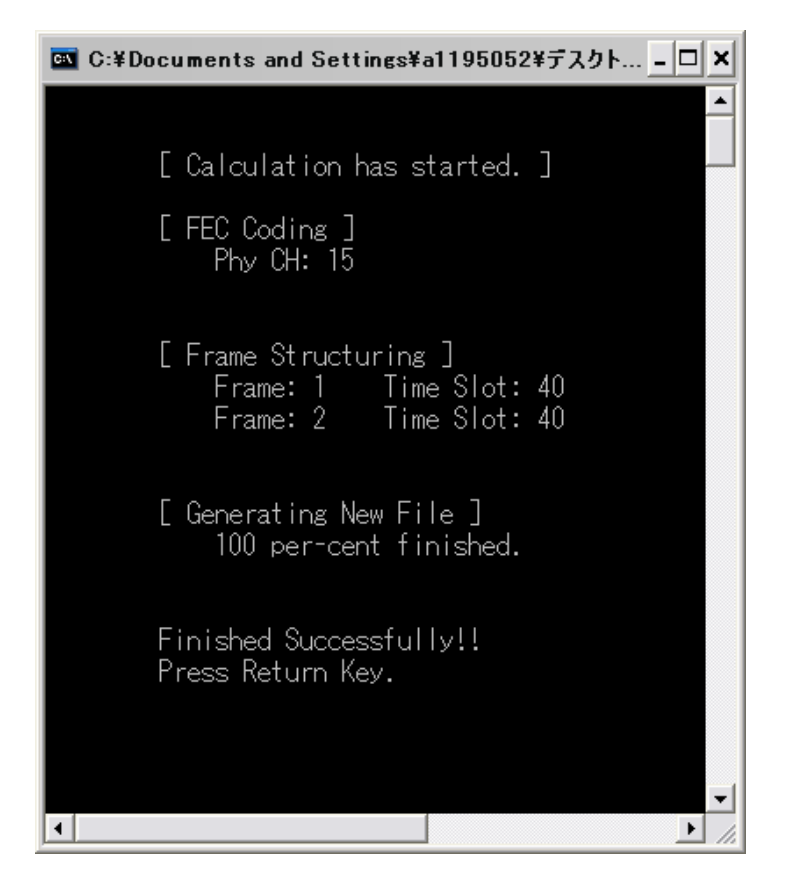

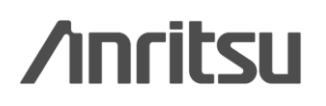

### CMMB波形生成ソフト~使い方②~

◆波形パターンの MG3700Aへのダウンロード

PCで生成した波形パターンを、MG3700Aのハードディスクにダウンロードします。

- < 手順 > CFカードを使った方法
- 1. 波形パターンをCFカードにコピーします。このとき、波形パターンは<u>ルートディレクトリに置い</u> <u>て</u>ください。
- 2. CFカードを、MG3700Aのカードスロットに差し込みます。
- 3. Basebandキーを押し、続けてF1キー(Load File to Memory)を押します。
- 4. F3キー(File Copy CF to HDD)を押すと、CFカードのファイル情報が読み込まれます。この とき、CFカードをカードスロットから抜かないでください。
- 5. 波形パターン選択ウインドウが表示され、CFカードに含まれる波形パターンが表示されます。 ロータリノブまたはUp/Downキーを使って、ハードディスクにコピーしたい波形パターンを選択 し、Setキーを押して決定します。 ここで、「\*\*\* ALL Install \*\*\*」を選択すると、CFカードに含まれるすべての波形パターンを

ハードディスクにコピーします。

memo) LANを使った手順は下記のファイルをご覧ください。

MG3700A\_Connection to LAN\_J.pdf

Slide 12

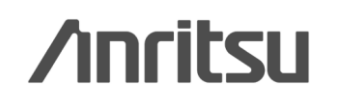

CMMB波形生成ソフト~使い方③~

◆波形メモリへのロード

MG3700Aのハードディスクから波形メモリに波形パターンをロードします。

- < 手順 >
- 1. Basebandキーを押し、続けてF1キー(Load File to Memory)を押します。
- 2. F1キー(Select Package)を押すと、パッケージ選択ウインドウが表示されます。ロータリ ノブまたはUp/Downキーを使ってパッケージを選択し、Setキーを押します。
- 波形パターン選択ウインドウが表示され、選択したパッケージに含まれる波形パターンが 表示されます。ロータリノブまたはUp/Downキーを使って、メモリに展開したい波形パター ンを選択し、Setキーを押して決定します。
   ここで、「\*\*\* ALL Load \*\*\*」を選択すると、パッケージに含まれるすべての波形パターンを

メモリに展開します。

#### CMMB波形生成ソフト~使い方④~

◆波形パターンの選択

MG3700Aの波形メモリ内の波形パターンを選択する手順を説明します。

< 手順 >

- 1. Basebandキーを押し、ロータリノブまたはUp/Downキーを使ってカーソルをFile Select にあわせます。
- 2. Setキーを押すとパッケージ選択ウインドウが表示されます。ロータリノブまたはUp/Down キーを使ってパッケージを選択し、Setキーを押します。
- 3. 波形パターン選択ウインドウが表示され、選択したパッケージに含まれる波形パターンが 表示されます。ロータリノブまたはUp/Downキーを使って出力したい波形パターンを選択し、 Setキーを押して決定します。

※利用上の注意
1. 受信機はコールドスタートにしてください。(前の情報を残さないでください)
2. 波形パターンが1回出力する間に、受信機のマップ表示をチェックしてください。
3. 波形パターンを再スタート(先頭から出力)する場合、F4(Waveform Restart)キーを押してください。 (受信機のコールドスタートとほぼ同時に再スタートすると、出力時間を有効に利用できます)

Slide 14

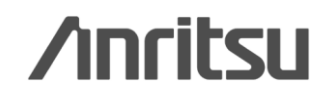

### CMMB波形生成ソフト ~動作環境~

#### ♦動作環境

本ソフトウェアを動作させるには、以下のPC環境が必要です。

•OS: Windows 2000 Professional または Windows XP

◆CPU: PentiumIII 1 GHz 相当以上

•Memory: 512 MB

・ハードディスク: 5 GB以上 (必要となる容量はパラメータにより異なります。)

## 詳細情報について

#### ◆MG3700Aの操作について

MG3700A ベクトル信号発生器 取扱説明書(本体編)[W2495AW]を参照ください。

#### ◆IQproducerの操作について

MG3700A ベクトル信号発生器 取扱説明書(IQproducer編)[W2496AW]を参照ください。

Slide 15

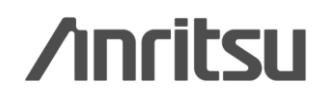

## 【実用例1】 遅延波の干渉評価

遅延波のイメージ → 時間  $\blacksquare$ 実環境では建物や山での反射の影響で遅延波の干渉 が想定されます。この遅延波が受信に影響を与える場 合があります。そのため、遅延波の干渉評価が必要と なります。

MER劣化のイメージ

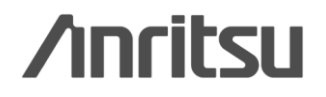

Discover What's Possible™

Slide 16

#### 【実用例1】 遅延波の干渉評価

MG3700Aの2波加算機能を使ってメモリA, Bの波形パターンを合成して出力 する際に、各波形パターンの再生開始タイミングをずらすことができ、<mark>擬似的な 遅延波(1波)の検証をおこなえます。</mark>

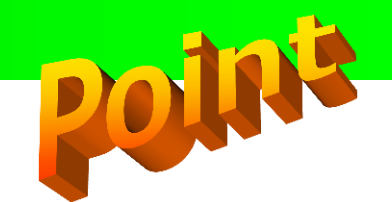

タイミングをずらす際には、下図の"Start Offset"を設定します。

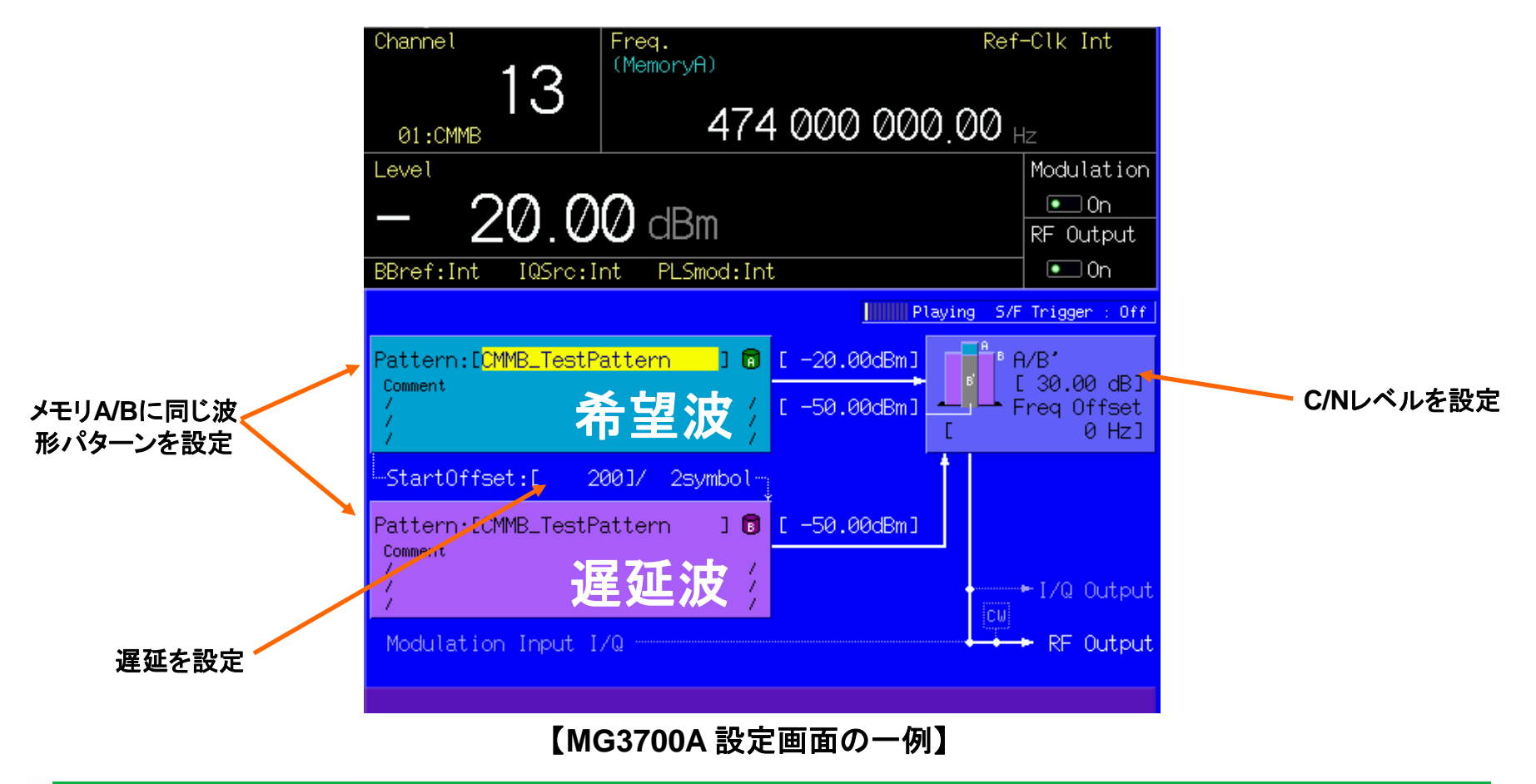

Slide 17

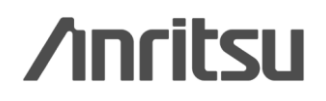

## 【実用例2】 CNマージン試験

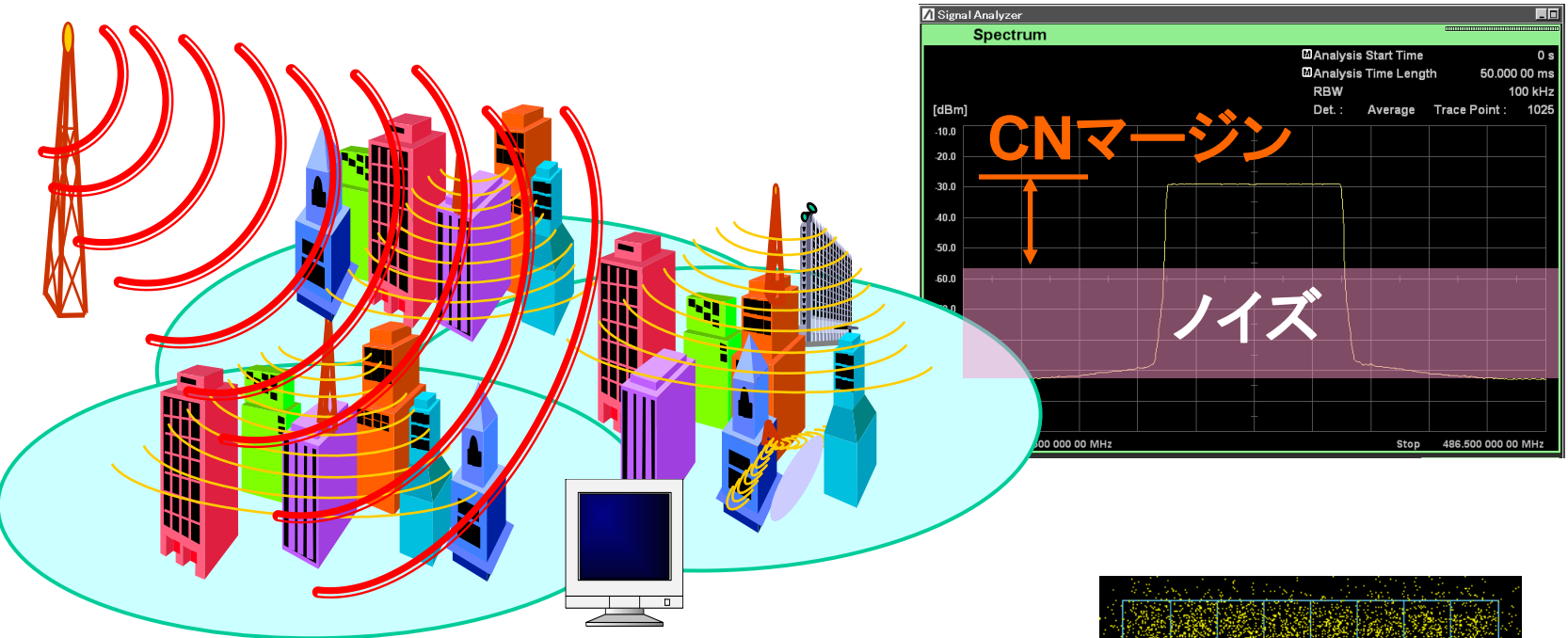

実環境では様々な信号がノイズとして干渉することが想定 されます。この場合、受信レベルが充分であっても、右図の ようにMERの劣化という現象がみられます。このようなCN マージンを試験する際には、ホワイトノイズ(AWGN)を希望 波に印加して評価する必要があります。

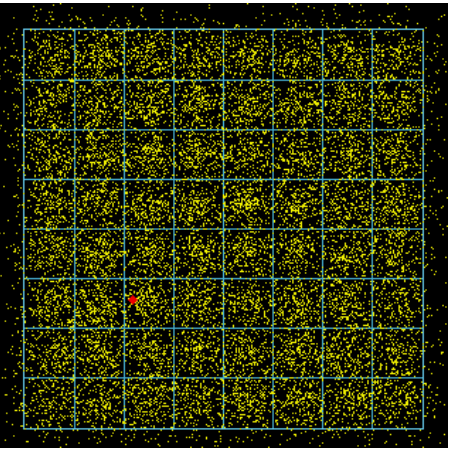

MER劣化のイメージ

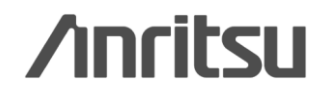

Discover What's Possible™

Slide 18

### 【実用例2】 CNマージン試験

MG3700Aの2波加算機能を使って、メモリAに希望波、メモリBにAWGNを設定して波形パターンを合成することによりCNマージン試験ができます。

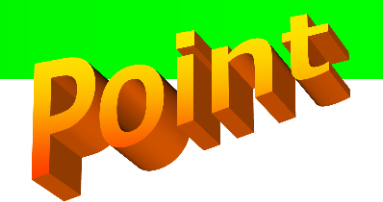

AWGN波形パターンは、IQproducerの標準機能の一つで自由に生成することができます。

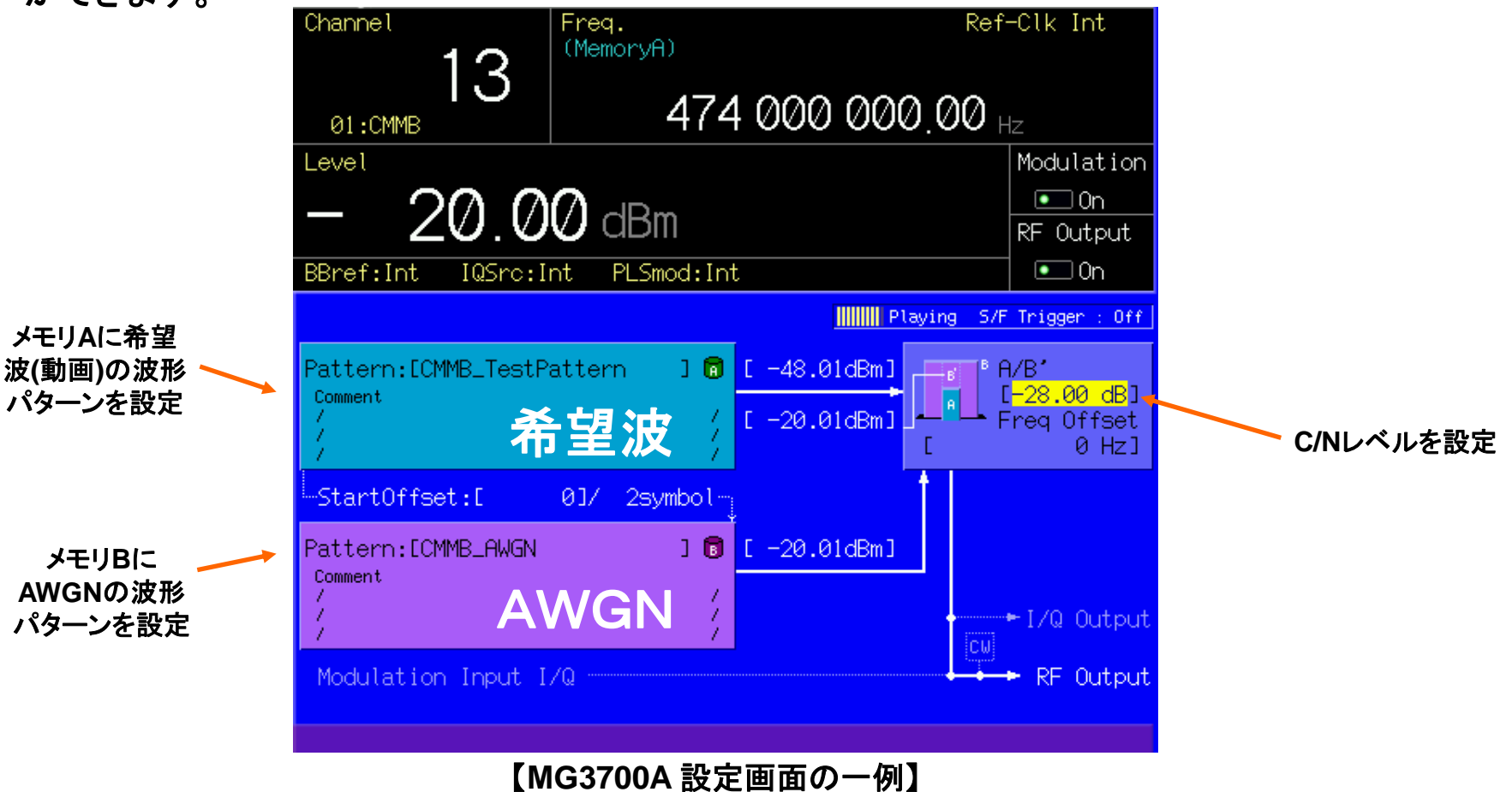

Slide 19

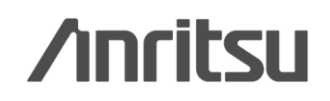

## 【実用例3】 マルチ機能の相互干渉&受信特性評価

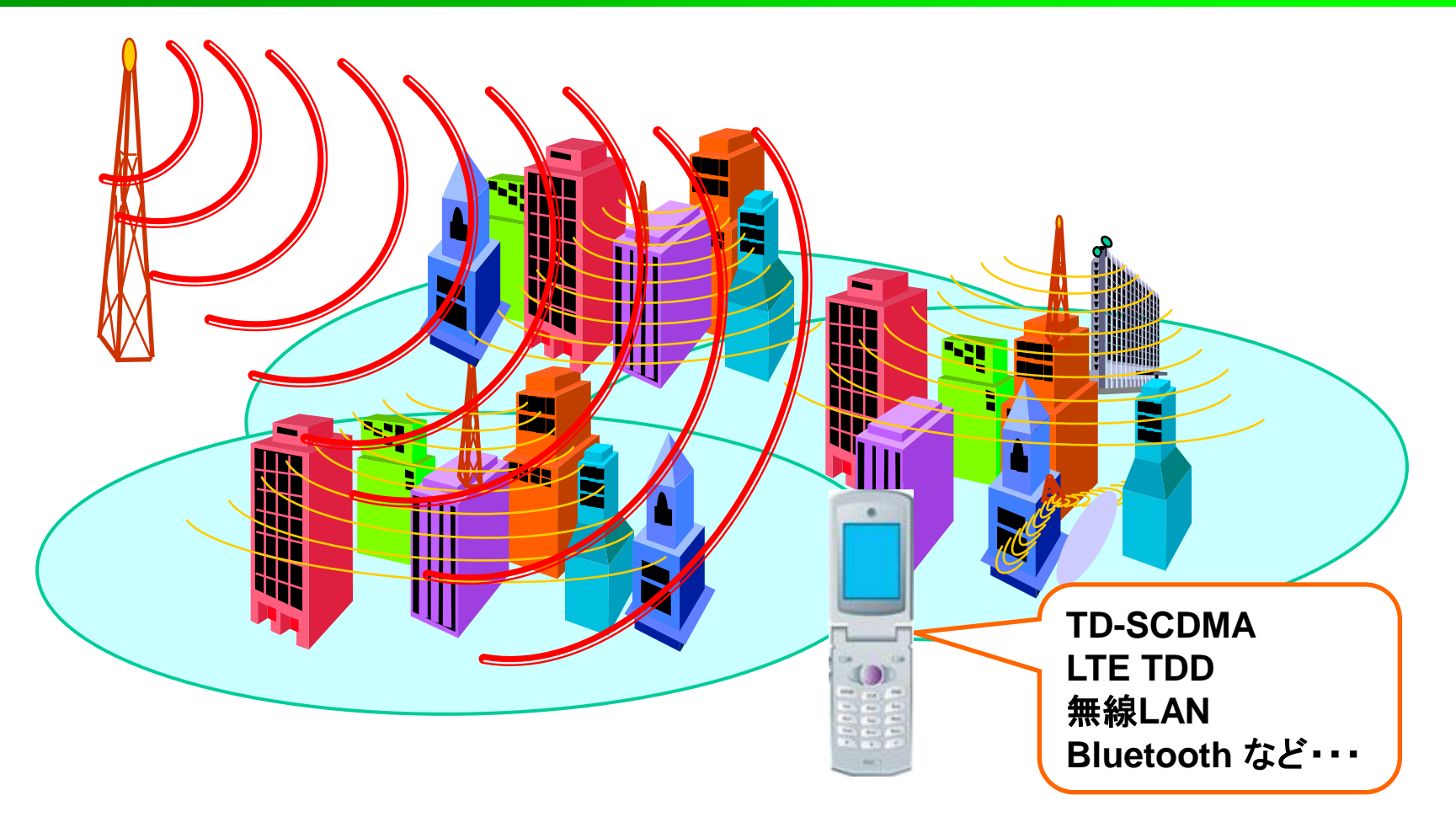

受信機に、無線LANやBluetoothなどの無線システムが搭載されている場合、これ らが相互に干渉しないことを確認したり、受信特性を確認するためにはそれぞれの 信号源による試験が必要です。

Slide 20

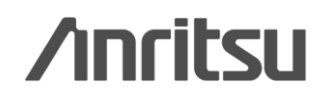

## 【実用例3】 マルチ機能の"相互干渉"評価

#### ◆多様な通信方式をサポート

●標準内蔵波形パターン •W-CDMA/HSDPA •GSM/EDGE •PDC •PHS •GPS •CDMA2000 1x/1xEV-DO •AWGN •Bluetooth<sup>®</sup> •放送用 (ISDB-T/BS/CS/CATV) •無線LAN (IEEE802.11a/11b/11g)

- ●オプション波形パターン(別売)
- •TD-SCDMA

●公共無線システム (RCR STD-39, ARIB STD-T61/T79/T86)

●波形生成ソフトウェア: IQproducer (\*=別売)
●W-CDMA ●AWGN ●HSDPA/HSUPA\*
●3GPP LTE(FDD)\* ●3GPP LTE(TDD)\*
●TDMA\*(PDC, PHS, 公共無線)
●CDMA2000 1xEV-DO\* ●Multi-carrier\*
●Mobile WiMAX\* ●DVB-T/H\* ●Fading\*

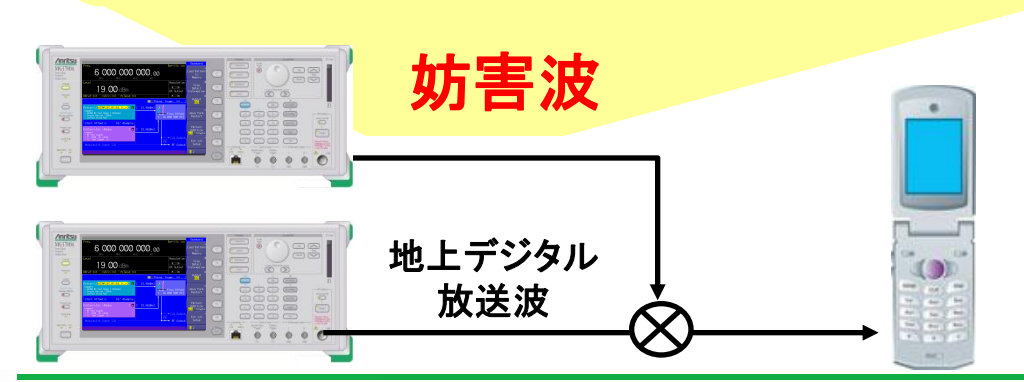

Discover What's Possible™

Slide 21 MX370160A-J-L-1 MG3700Aは汎用的なベクトル信 号発生器ですので、様々な通信シ ステムの信号を出力することがで きます。

主要な携帯電話の信号だけでは なくWLAN, Bluetoothの信号も 標準で内蔵していますので、例え ば製品にマルチシステムが搭載さ れる場合、地上デジタル放送の妨 害波用の信号源としてもご利用い ただけます。

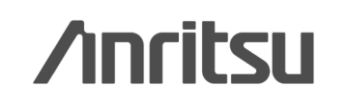

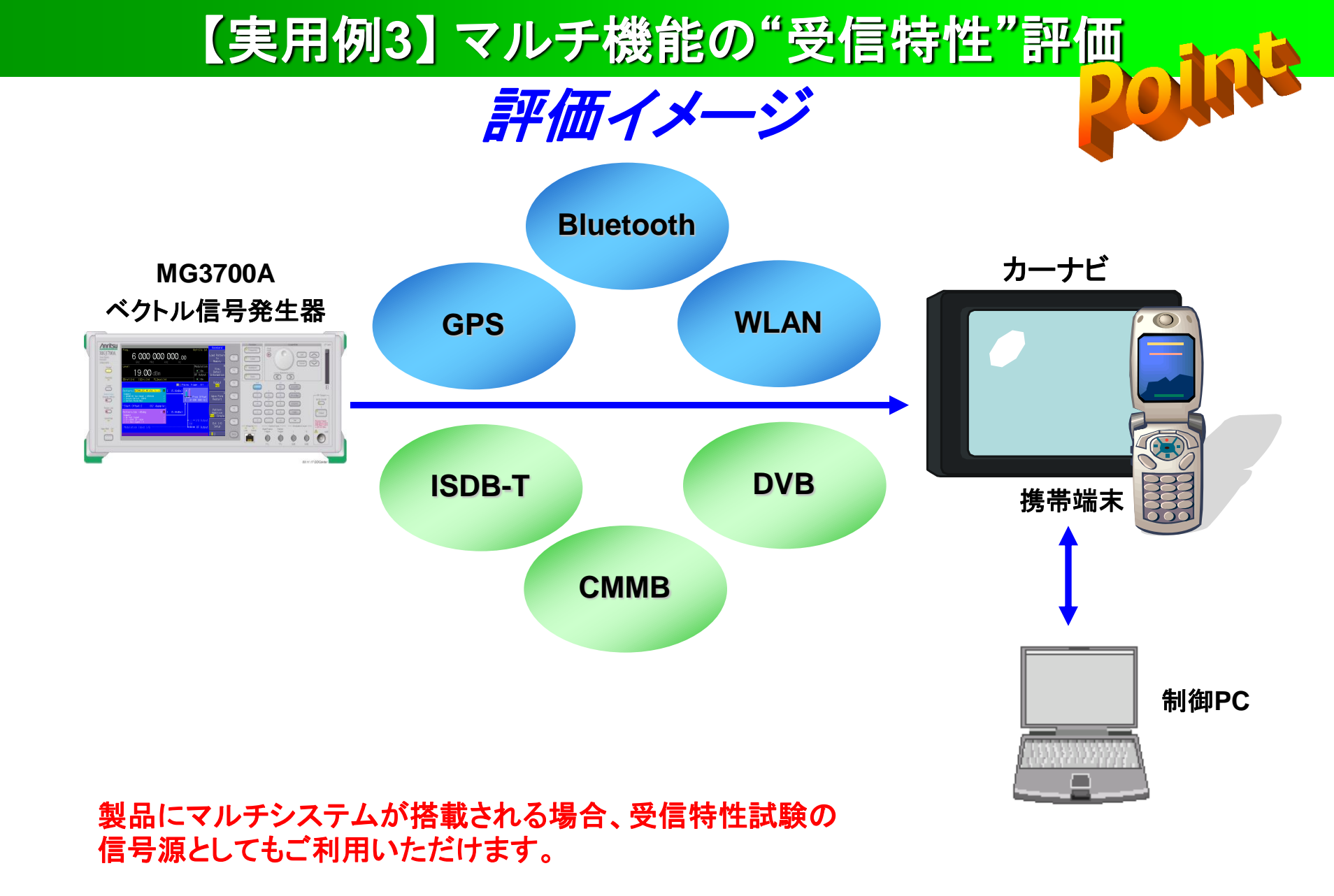

Slide 22

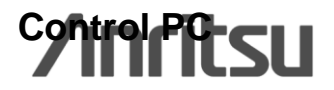

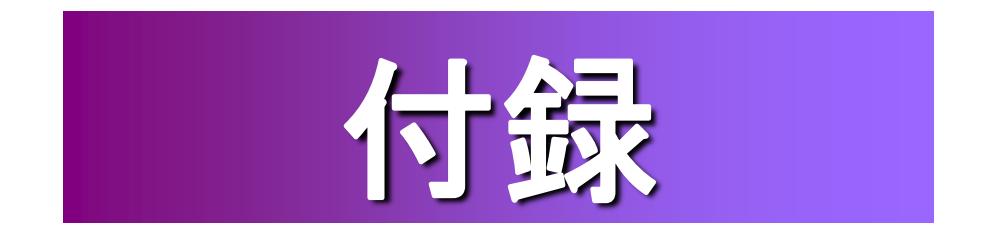

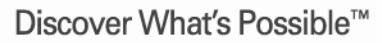

Slide 23

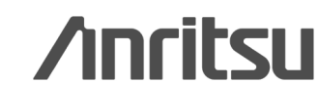

#### 付録: CMMBシステム概要

規格名: 規格番号: Target: 周波数(チャネル): CMMB (China Multimedia Mobile Broadcast) GY/T 220.1-2006, GY/T 220.2-2006 Satellite and terrestrial mobile television 地上波: 474MHz (13Ch) ~ 562MHz (24Ch), 610MHz (25Ch) ~ 794MHz (48Ch) 衛星: 2635 ~ 2660MHz チャネル間隔: 8MHz

Slide 24

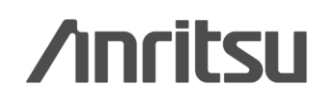

## 付録: CMMBの物理層の構造概略図 (1/3)

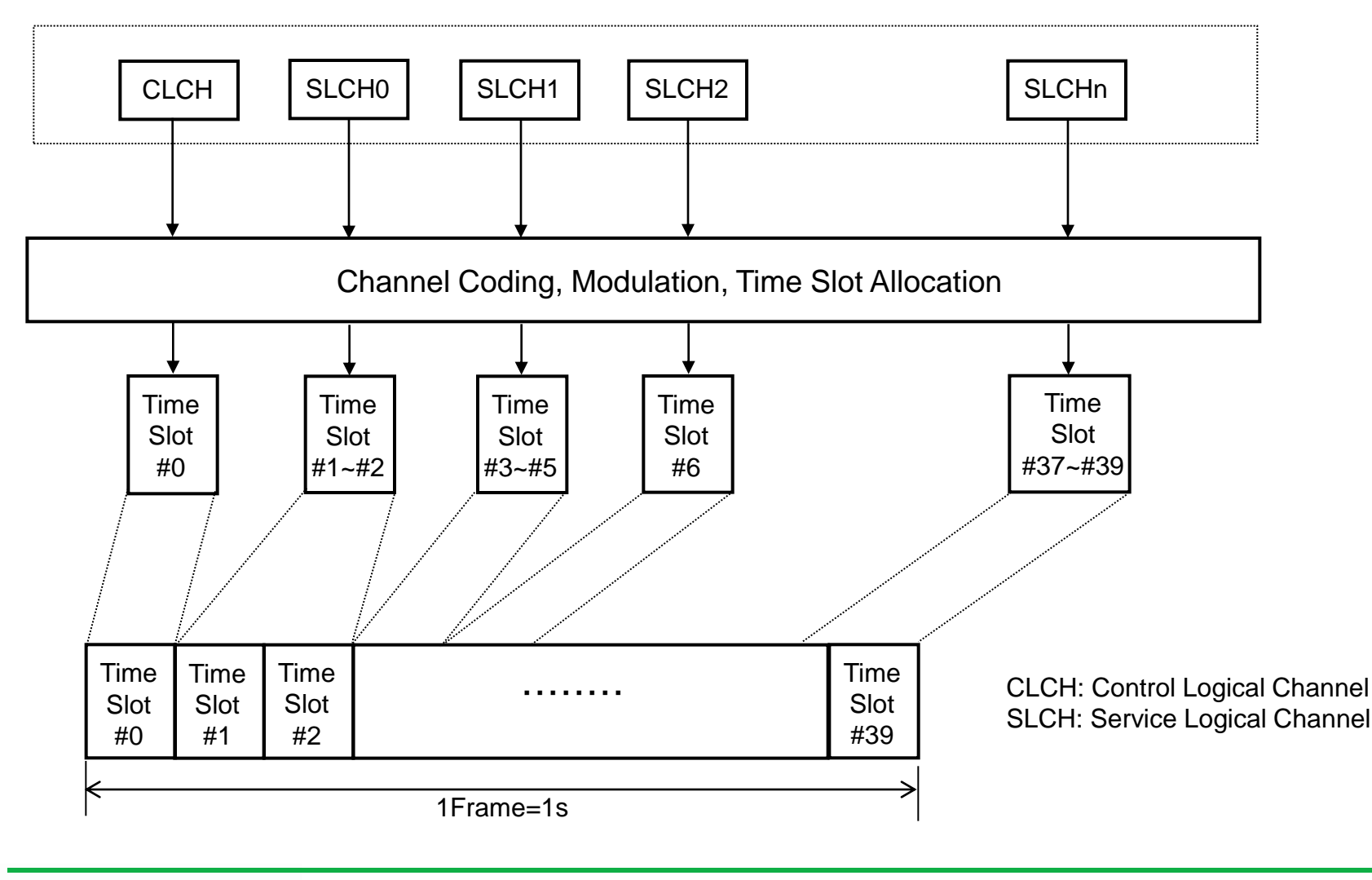

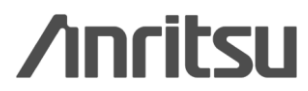

Discover What's Possible™

Slide 25

## 付録: CMMBの物理層の構造概略図 (2/3)

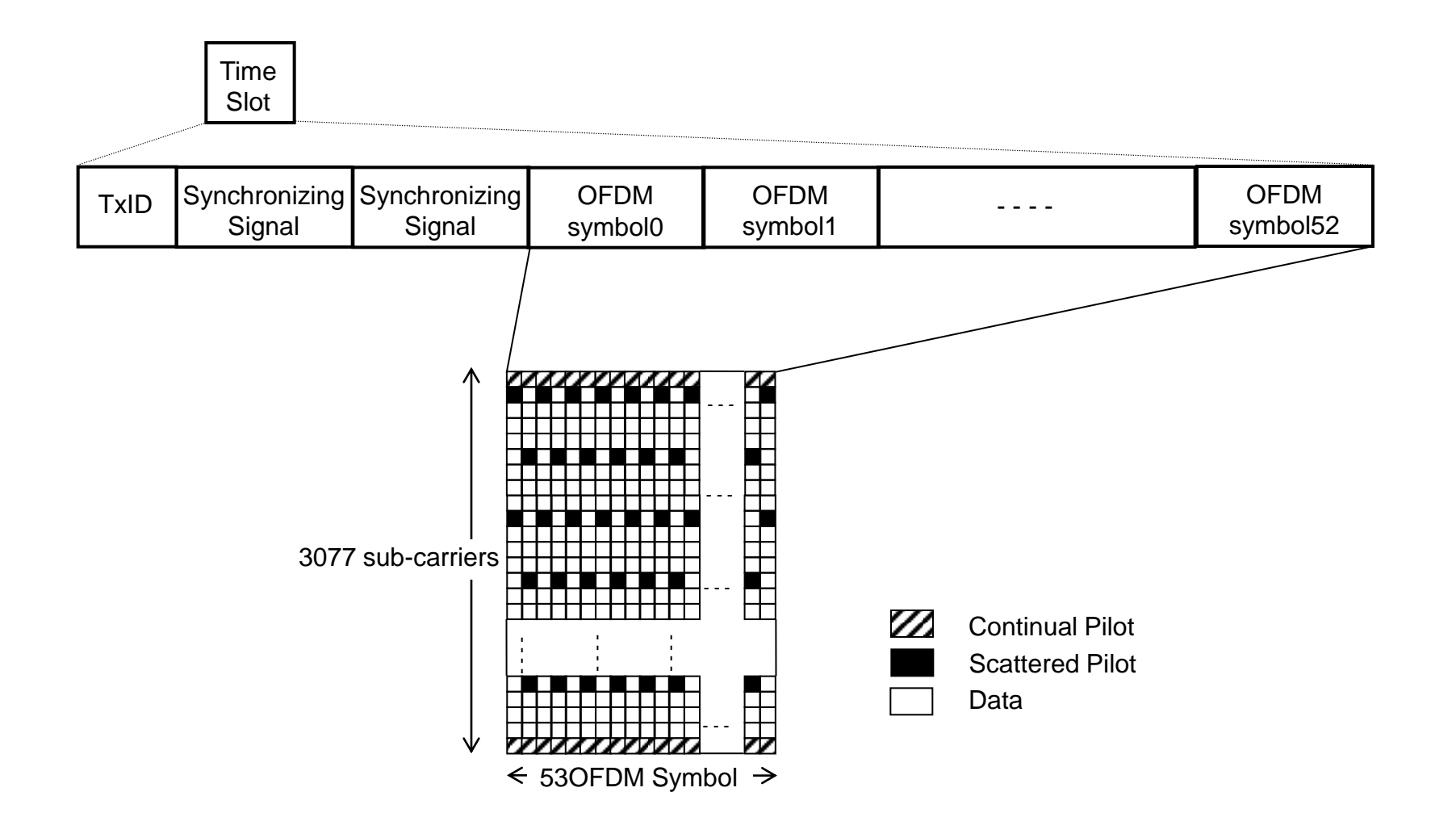

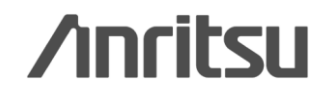

Slide 26

### 付録: CMMBの物理層の構造概略図 (3/3)

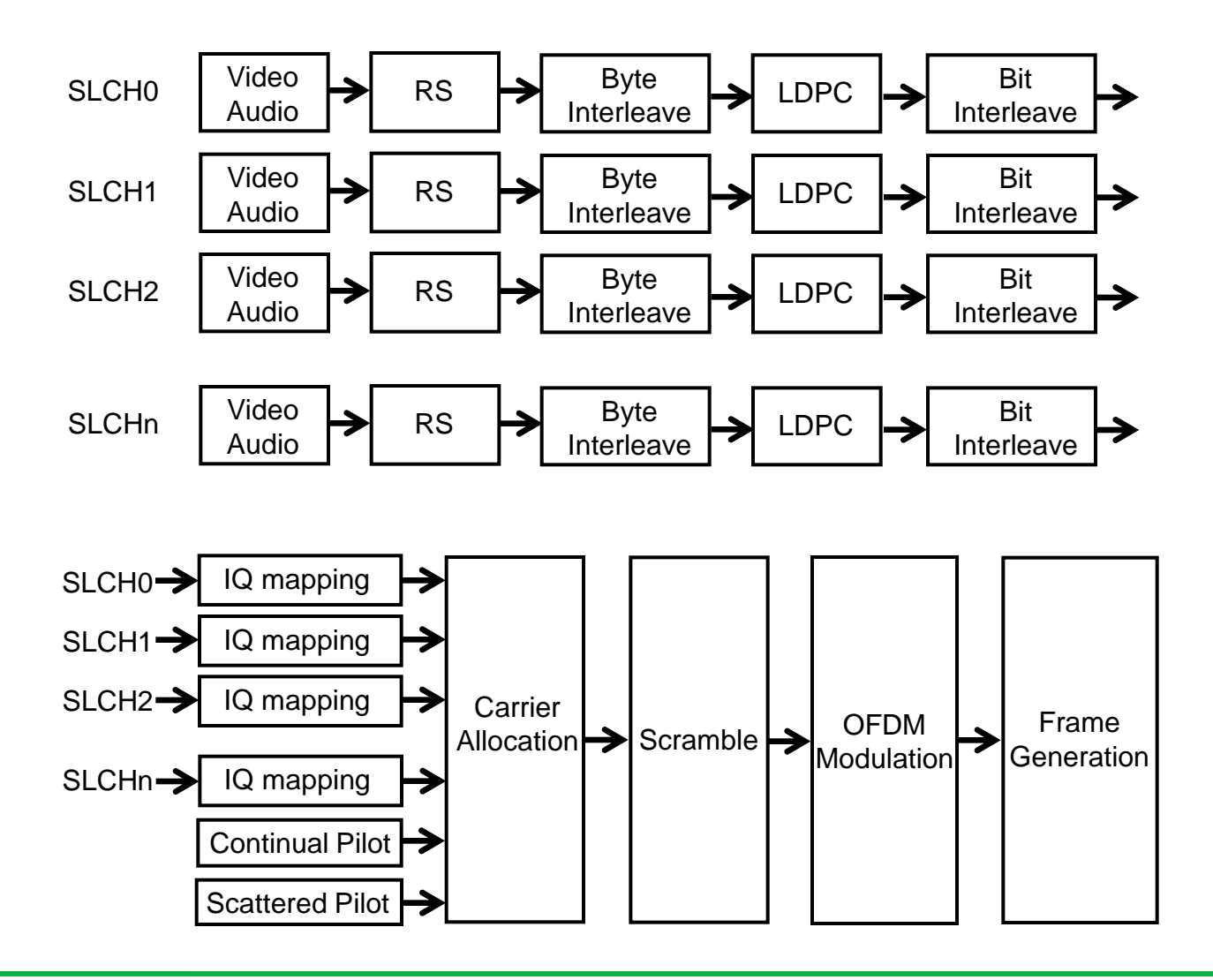

Discover What's Possible™

Slide 27

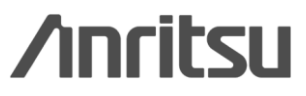

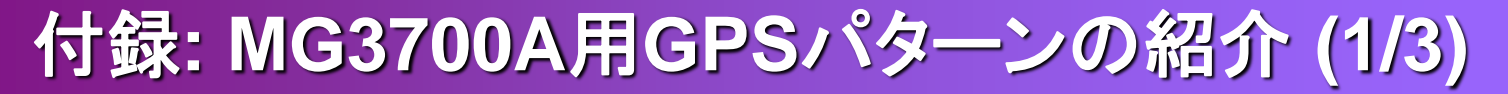

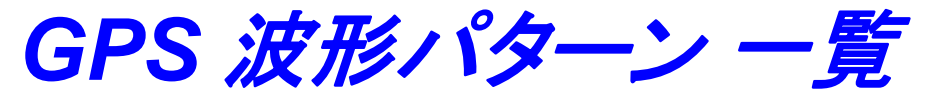

| 波形パターン名     | データの概要                                                                                              |
|-------------|----------------------------------------------------------------------------------------------------|
| SYNC_ADJ *1 | GPS規格 <sup>*2</sup> で規定されたSubframe 構成に基づきフォーマットされ<br>たTLM, HOW, およびデフォルトナビゲーションデータ。6サブフレー<br>ムで1周期。 |
| TLM         | GPS規格 <sup>*2</sup> で規定されたSubframe 構成に基づきフォーマットされ<br>たTLM, HOW, およびデフォルトナビゲーションデータ。                 |
| PARITY      | GPS規格 <sup>*2</sup> で規定されたWord フォーマット。1Word は24 ビットの<br>PN9データと6 ビットのパリティビットからなる。                   |
| TLM_PARITY  | GPS規格 <sup>*2</sup> で規定されたWord フォーマット。1Word は24 ビットの<br>NAVデータ(ただし1フレーム周期)と6 ビットのパリティビットからな<br>る。   |
| PN9         | Subframe フォーマットなしのPN9 連続データ。                                                                        |

\*1: SYNC\_ADJ はDATA0, DATA1, DATA10 と組み合わせた状態で使用するため、MG3700A のBaseband キーを押し、 Pattern Combination をDefined に設定してファイルを選択してください。 \*2: GLOBAL POSITIONING SYSTEM STANDARD POSITIONING SERVICE SIGNAL SPECIFICATION

注) GPSのモジュール・デバイスの評価では、最低4つの衛星番号を受信して評価します。しかし、上記4つの波形パターンの <u>衛星番号は "1" 固定のため</u>、GPSの測位機能の評価にはご使用できません。評価されたモジュール・デバイスを組み 込んだモバイル端末の機能検査・受信特性評価・同期調整などにご利用いただけます。

Slide 28

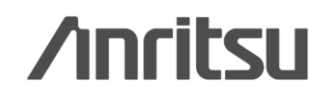

付録: MG3700A用GPSパターンの紹介 (2/3)

GPS 波形パターン フレームフォーマット

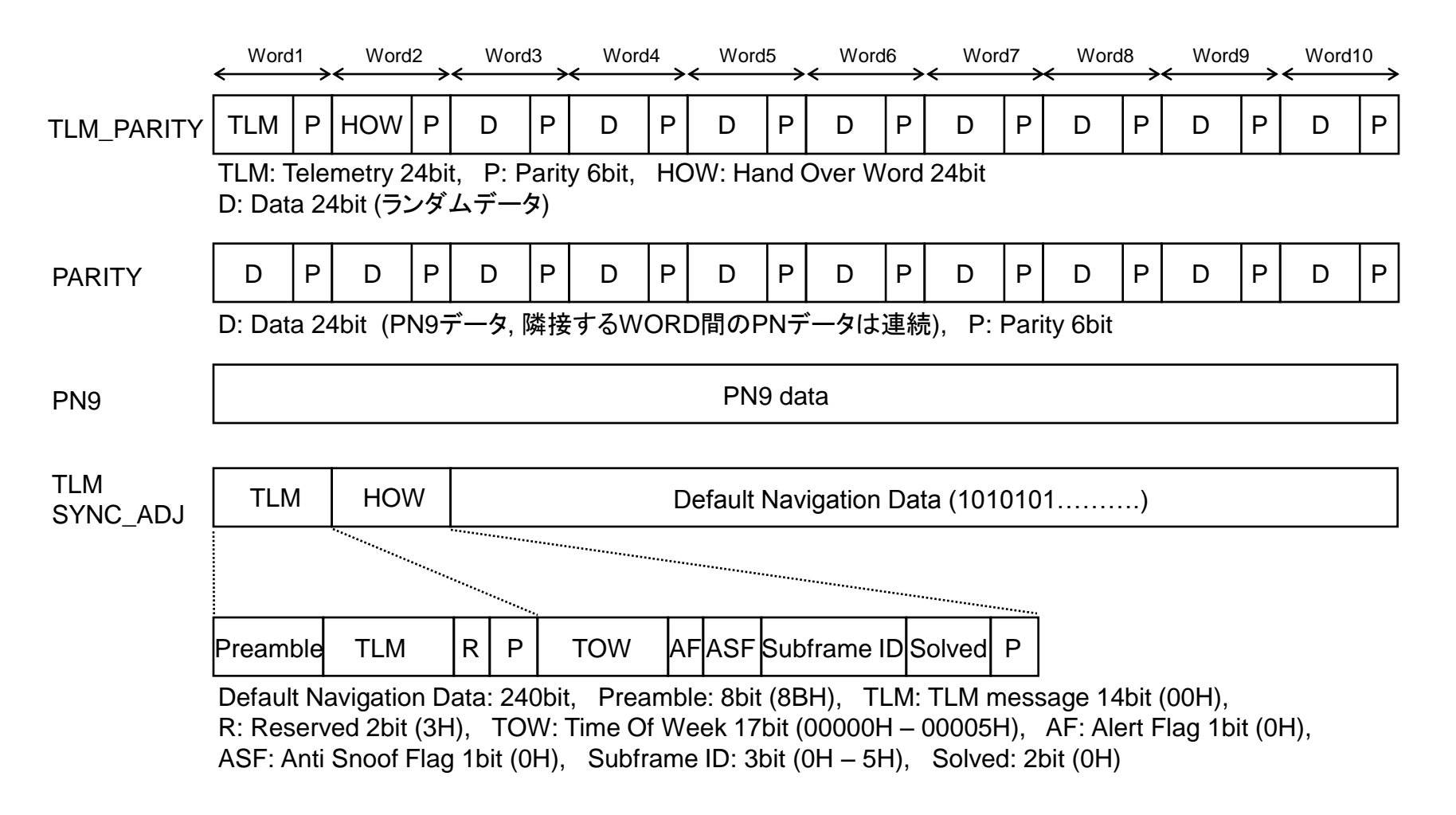

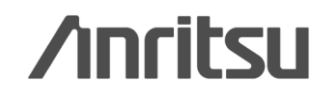

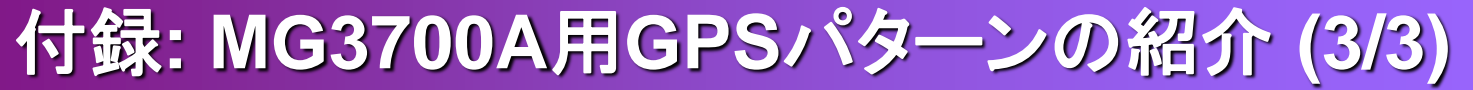

## GPS 波形パターンの利用

携帯端末の動作確認・受信試験に

| 波形         | 用途                         | 測定                                          | 備考                                                      |
|------------|----------------------------|---------------------------------------------|---------------------------------------------------------|
| SYNC_ADJ   | CDMA2000系端末の<br>同期調整       | GPSとの同期調整用 <sup>*3</sup><br>(2PPS信号との同期用)   | MT8820Aの2秒周期のトリガに同期してGPS<br>信号を出力することでGPS付携帯端末の調<br>整。  |
| TLM        | 受信感度測定,<br>動作確認            | <mark>受信レベル測定,</mark><br>受信データの検出           | 動作確認では、衛星番号,C/N情報などをコ<br>ントローラで取得します。 <sup>*4</sup>     |
| TLM_PARITY | <del>受信感度測定,</del><br>動作確認 | 受信レベル測定,<br>受信データの検出<br>Defualt Navi Dataあり | 動作確認では、衛星番号,C/N情報などをコ<br>ントローラで取得します。 <sup>*4</sup>     |
| PARITY     | 受信特性                       | パリティ検出,<br>BER 測定                           | データとパリティのフォーマットを持つ波形に<br>よるパリティチェック機能の確認。 <sup>*4</sup> |
| PN9        | 受信特性                       | BER 測定                                      | パケットフォーマットを持たない連続波による<br>BER測定。 <sup>*4</sup>           |

\*3: 外部スタートトリガ入力に対するRF出力の Subframe 出力タイミングの再現性が10 ns 以下になり ます。(右図)

\*4:携帯端末の機能に、GPS機能をチェックするための特殊なテストモードが必要。

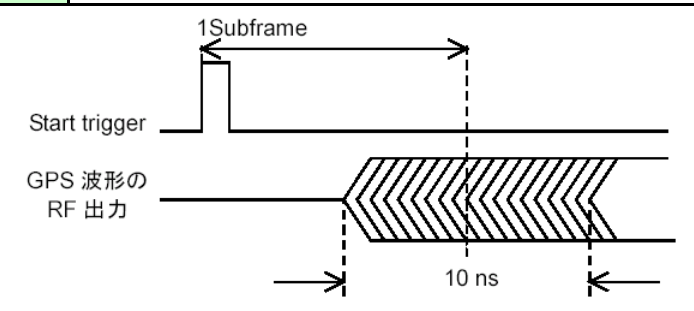

図) SYNC\_ADJの出力タイミング

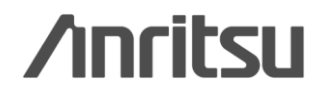

Discover What's Possible™

Slide 30

### 付録:信号発生器に要求される性能

#### <u>GD/J020-2008で規定</u>

| 測定項目     | 規格値                            | MG3700A                |  |
|----------|--------------------------------|------------------------|--|
| 周波数分解能   | 1 kHz(マルチチャネル),                | 0.01Hz                 |  |
|          | 1 Hz(シングルチャネル)                 |                        |  |
| 目波数安定度   | 1×10 <sup>-7</sup> Hz(内部CLK),  | ±1×10 <sup>-9</sup> Hz |  |
| 间        | 1×10 <sup>-10</sup> Hz (外部CLK) | (ルビジウム基準発振器使用時)        |  |
| 国证料项由    | 1 kHz(マルチチャネル),                | 0.8Hz以下                |  |
| <u> </u> | 1 Hz(シングルチャネル)                 | (ルビジウム基準発振器使用時)        |  |
|          | -85 dBc/Hz@1kHz                | -100 dBc/Hz@1kHz       |  |
| 位相雑音     | -95 dBc/Hz@10kHz               | -105 dBc/Hz@10kHz      |  |
|          | -110 dBc/Hz@100kHz             | -122 dBc/Hz@100kHz     |  |
| レベル確度    | ±0.3 dB                        | ±0.2 dB                |  |
| 有効帯域幅    | 7.512 MHz                      | 7.512 MHz              |  |
| リターンロス   | -26 dB以下                       | -27dB*                 |  |
|          | -2dB以下@±3.8MHz,                |                        |  |
|          | -37dB以下@±4.2MHz,               | OK                     |  |
|          | -49dB以下@±8MHz,                 | OK                     |  |
|          | -55dB以下@±12MHz                 |                        |  |
| 帯域制限     | -36 dB以下@ ±4.2 MHz             | -40 dB以下@ ±4.2 MHz     |  |
| 帯域内リップル  | ±0.5 dB以下                      | ±0.2 dB以下              |  |
| MER      | 32 dB以上                        | 40 dB以上                |  |
| CCDF     | Gaussian                       | Gaussian               |  |
| <br>  フ  | 隣接チャネル内: -45 dB以下              | 隣接チャネル内: -55 dB以下      |  |
|          | 隣接チャネル外: -60 dB以下              | 隣接チャネル外: -60 dB以下      |  |

\*: RF出力端に5dBのATTの装着が必要

/inritsu

Slide 31

Discover What's Possible™

オーダリングインフォメーション

|    | 形名·記号           | 品名                       | 備考                                                             |  |  |  |  |
|----|-----------------|--------------------------|----------------------------------------------------------------|--|--|--|--|
|    | 一本 体一           |                          |                                                                |  |  |  |  |
| 必須 | MG3700A         | ベクトル信号発生器                |                                                                |  |  |  |  |
|    | ーオプションー         |                          |                                                                |  |  |  |  |
|    | MG3700A-002     | メカニカルアッテネータ              | 標準の電子式アッテネータをメカニカルアッテネータに置換えます。出カパワー(CW)が                      |  |  |  |  |
|    |                 |                          | +13dBmから+19dBmになり、隣接チャネル漏洩電力が約1~2dB改善します。                      |  |  |  |  |
|    | MG3700A-011     | 上限周波数6 GHz               | 標準の周波数範囲250 kHz ~ 3 GHzを250 kHz ~ 6 GHzに拡張します。                 |  |  |  |  |
| 推奨 | MG3700A-021     | ARBメモリ拡張512 Mサンプル        | 標準のARBメモリサイズ128 Msamples/channel × 2を256 Msamples/channel × 2に |  |  |  |  |
|    |                 |                          | 拡張します。動画の波形パターンは、再生時間12秒の場合にファイル1つで256Msa必                     |  |  |  |  |
|    |                 |                          | 要になりますので、あらかじめメモリサイズを拡張することを推奨します。                             |  |  |  |  |
| 推奨 | MG3700A-031     | 高速BER測定機能                | 標準内蔵BERから置き換えます。スレッショルド調整機能があるので、標準機能よりも                       |  |  |  |  |
|    |                 |                          | 高いエラーレートでの測定が可能となりましので研究・開発向きのアイテムです。                          |  |  |  |  |
|    |                 |                          | またPN23fixのように任意のビット列によるBER測定では、本オプションの「User File」              |  |  |  |  |
|    |                 |                          | 設定が必要です。                                                       |  |  |  |  |
|    | ーソフトウェアー        |                          |                                                                |  |  |  |  |
|    | (IQproducer シス・ | テム用ライセンス)                |                                                                |  |  |  |  |
| 必須 | MX370160A       | CMMB波形生成ソフト              | CMMBの波形パターンをPCで生成する際に必要です。                                     |  |  |  |  |
|    | MX370104A       | Multi-carrier IQproducer | マルチキャリアの波形パターンをPCで生成する際に必要です。                                  |  |  |  |  |
|    | 一応用部品一          |                          |                                                                |  |  |  |  |
|    | J1277           | IQ出力変換アダプタ               | IQ出力(Balance)で評価する際に必要です。MG3700AのIQ出力コネクタD-SubをBNC             |  |  |  |  |
|    |                 |                          | に変換するためのアダプタです。                                                |  |  |  |  |
| 推奨 | J1261D          | シールド付きイーサネットケーブル(クロス)    | PC(lqproducer)とMG3700Aを直接接続する際にはクロスケーブルが必要です。Hubを              |  |  |  |  |
|    |                 |                          | 経由する際にはストレートケーブルでもお使いいただけます。                                   |  |  |  |  |

Slide 32

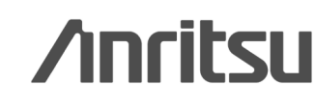

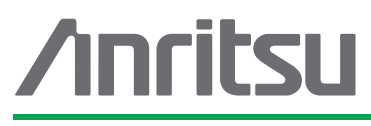

お見積り、ご注文、修理などは、下記までお問い合わせください。記載事項は、おことわりなしに変更することがあります。

#### アンリツ株式会社

| 试会社 | ttp://www.anritsu.com |
|-----|-----------------------|
|-----|-----------------------|

| 本社  | 〒243-8555 神奈川県厚木市恩名 5-1-1  | TEL 046-223-1111 |                  |
|-----|----------------------------|------------------|------------------|
| 厚木  | 〒243-0016 神奈川県厚木市田村町8-5    |                  |                  |
|     | 計測器営業本部                    | TEL 046-296-1202 | FAX 046-296-1239 |
|     | 計測器営業本部 営業推進部              | TEL 046-296-1208 | FAX 046-296-1248 |
|     | 〒243-8555 神奈川県厚木市恩名 5-1-1  |                  |                  |
|     | ネットワークス営業本部                | TEL 046-296-1205 | FAX 046-225-8357 |
| 新宿  | 〒160-0023 東京都新宿区西新宿6-14-1  | 新宿グリーンタワービ       | V                |
|     | 計測器営業本部                    | TEL 03-5320-3560 | FAX 03-5320-3561 |
|     | ネットワークス営業本部                | TEL 03-5320-3552 | FAX 03-5320-3570 |
|     | 東京支店(官公庁担当)                | TEL 03-5320-3559 | FAX 03-5320-3562 |
| 仙台  | 〒980-6015 宮城県仙台市青葉区中央4-6   | -1 住友生命仙台中5      | 央ビル              |
|     | 計測器営業本部                    | TEL 022-266-6134 | FAX 022-266-1529 |
|     | ネットワークス営業本部東北支店            | TEL 022-266-6132 | FAX 022-266-1529 |
| 大宮  | 〒330-0081 埼玉県さいたま市中央区新都    | 心4-1 FSKビル       |                  |
|     | 計測器営業本部                    | TEL 048-600-5651 | FAX 048-601-3620 |
| 名古屋 | 〒450-0002 愛知県名古屋市中村区名駅3    | -20-1 サンシャイン名    | 「駅ビル             |
|     | 計測器営業本部                    | TEL 052-582-7283 | FAX 052-569-1485 |
| 大阪  | 〒564-0063 大阪府吹田市江坂町1-23-10 | 1 大同生命江坂ビル       |                  |
|     | 計測器営業本部                    | TEL 06-6338-2800 | FAX 06-6338-8118 |
|     | ネットワークス営業本部関西支店            | TEL 06-6338-2900 | FAX 06-6338-3711 |
| 広島  | 〒732-0052 広島県広島市東区光町1-10-1 | 9 日本生命光町ビル       | /                |
|     | ネットワークス営業本部中国支店            | TEL 082-263-8501 | FAX 082-263-7306 |
| 福岡  | 〒812-0004 福岡県福岡市博多区榎田1-8-  | -28 ツインスクェア      |                  |
|     | 計測器営業本部                    | TEL 092-471-7656 | FAX 092-471-7699 |
|     | ネットワークス営業本部九州支店            | TEL 092-471-7655 | FAX 092-471-7699 |

計測器の使用方法、その他については、下記までお問い合わせください。

#### 計測サポートセンター

TEL: 0120-827-221、FAX: 0120-542-425 受付時間/9: 00~12: 00、13: 00~17: 00、月~金曜日(当社休業日を除く) E-mail: MDVPOST@anritsu.com

● ご使用の前に取扱説明書をよくお読みのうえ、正しくお使いください。

■本製品を国外に持ち出すときは、外国為替および外国貿易法の規定により、日本国政府の輸 出許可または役務取引許可が必要となる場合があります。また、米国の輸出管理規則により、 日本からの再輸出には米国商務省の許可が必要となる場合がありますので、必ず弊社の営業 担当までご連絡ください。

1207